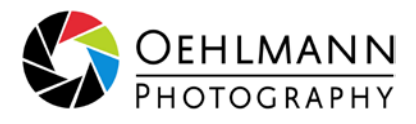

## So laden Sie sich Ihre online-Bilddaten herunter

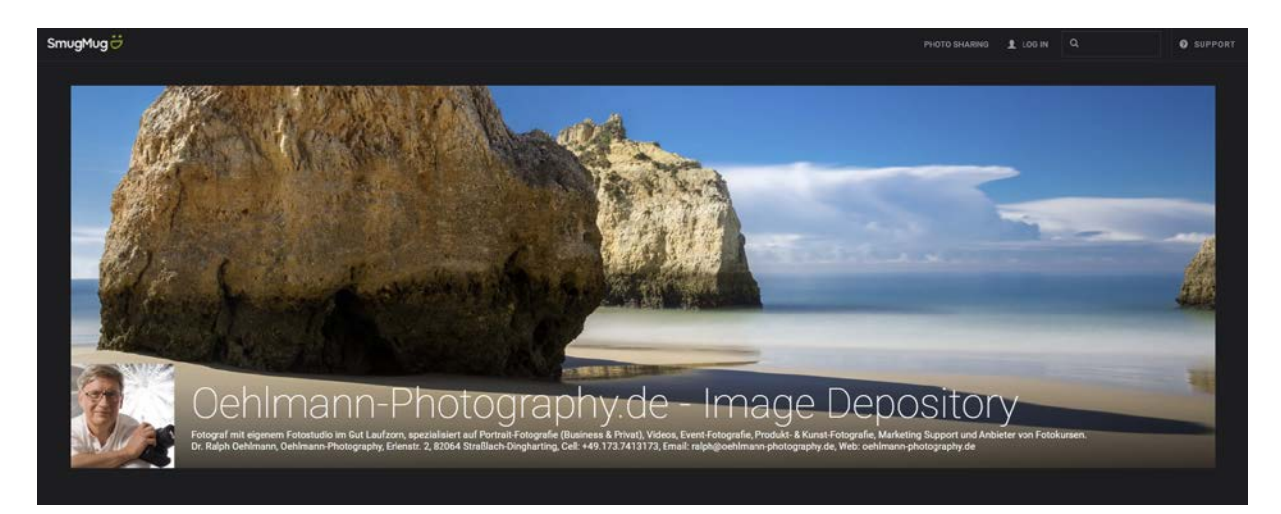

1) Loggen Sie sich in Ihre SmugMug online-Galerie ein (der Link wurde Ihnen zugeschickt)

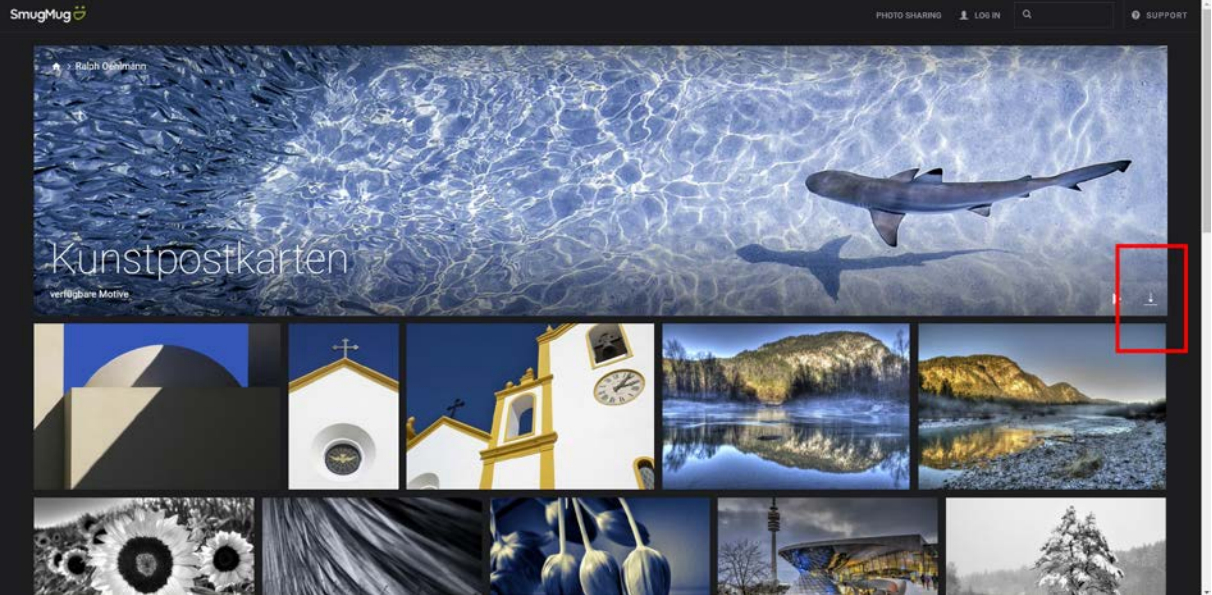

2) Klicken Sie auf das Download-Symbol (abwärts gerichteter Pfeil in der rechten Bannerecke)

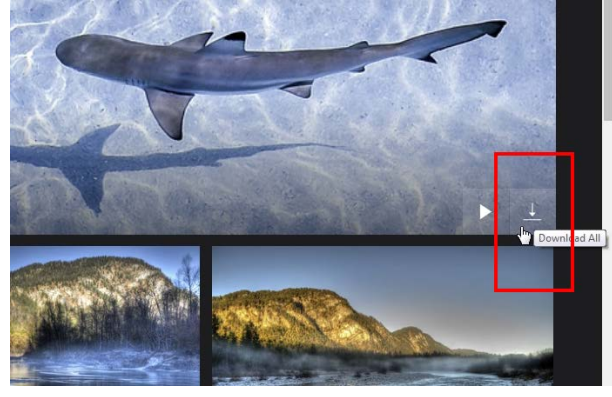

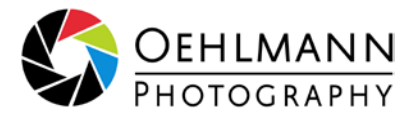

3) Nun öffnet sich ein Fenster, in das Sie Ihre Email-Adresse eintragen können

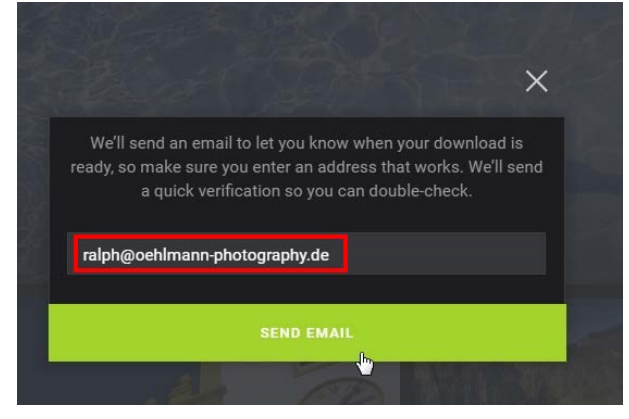

4) Tragen Sie Ihre Email-Adresse ein und klicken Sie auf [SEND EMAIL]

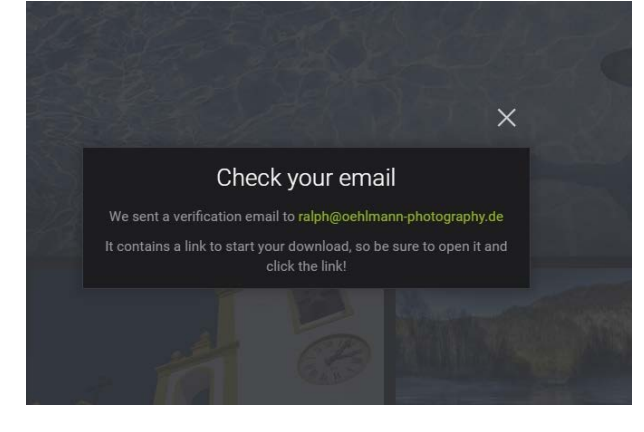

5) Sie erhalten dann nach kurzer Zeit eine Email von SmugMug

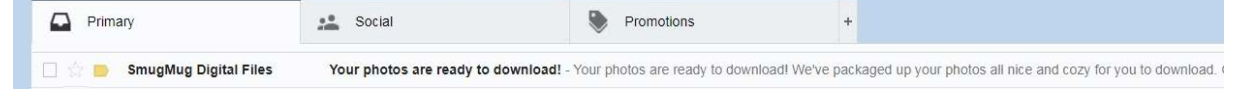

6) Öffnen Sie die Email und klicken Sie auf den Download-Link

| н  |                                        | 0       |           | 10                 | ф-          | More *                 |                        | Remin               | i Me 🔻              |                      | 1 of 22.                | 475    | $\langle \rangle$ | De     |   | ¢- |
|----|----------------------------------------|---------|-----------|--------------------|-------------|------------------------|------------------------|---------------------|---------------------|----------------------|-------------------------|--------|-------------------|--------|---|----|
| Z. | SmugM<br>to raiph                      | ug Digi | tal Files | <u>yia</u> amazoni | les.com     |                        |                        |                     |                     |                      | 9.0                     | 3 AM   | (4 minute         | s ago) | + |    |
| Ż, | A English* > German* Translate message |         |           |                    |             |                        |                        |                     |                     |                      | Turn off for: English x |        |                   |        |   |    |
|    |                                        |         |           |                    |             |                        | Smu                    | ugMu                | gë                  |                      |                         |        |                   |        |   |    |
|    |                                        |         |           | Your               | pho         | tos a                  | are                    | rea                 | ady to              | o do                 | ownl                    | oa     | d!                |        |   |    |
|    |                                        |         |           | Weive              | packaged    | l up your              | r photos<br>Grab       | s all nu<br>em rigt | e and cog<br>At now | ty for yo            | xu to dow               | nicad  | 8                 |        |   |    |
|    |                                        |         |           |                    | Link e      | xpires o               | n Fridz                | ıy, Febr            | uary 9th, 2         | 2018. <mark>V</mark> | Vity?                   |        |                   |        |   |    |
|    |                                        |         |           | _                  |             | K                      | Kunst                  | tpost               | karten              |                      |                         |        |                   |        |   |    |
|    |                                        |         |           |                    |             | <u>1</u> 00            | OWNER                  | OAD ZI              | P (556.94           | MB)                  |                         |        |                   |        |   |    |
|    |                                        |         |           |                    |             |                        | - 98 -                 | share,1             | his Rok             |                      |                         |        |                   |        |   |    |
|    |                                        |         |           | hike               | //www.an    | migmug s               | semiler                | erivate             | 164047106           | 256453               | 153a/9657               | 149    |                   |        |   |    |
|    |                                        |         | 1         | Zip                | files are s | apported<br>ds. or mos | d on lapt<br>ost Andre | tops an<br>old devi | d desklops.<br>Ices | . They a             | nen i enbi              | ported | i on              |        |   |    |

7) Sie erhalten Ihre Bilder gepackt in mindestens einer ZIP-Datei. Sobald die Daten auf Ihrem Rechner sind, können Sie die ZIP-Datei z.B. mit dem kostenlosen <u>Pack-Programm PeaZIP</u> entpacken. **Ich wünsche Ihnen viel Freude mit Ihren Bildern!**